| Back to main s     | ite 🗗 Tickets                    |                                                  |           |             |   |
|--------------------|----------------------------------|--------------------------------------------------|-----------|-------------|---|
| - <b>B</b>         | Lincoln City FC Online Ticketing |                                                  | TICKETS ~ | MEMBERSHIPS | Ø |
|                    |                                  |                                                  |           |             |   |
|                    | Sign in                          | Register >                                       |           |             |   |
|                    | E-Mail Address                   |                                                  |           |             |   |
|                    | Password                         |                                                  |           |             |   |
|                    |                                  | Forgot your sign in details?<br>Activate Account |           |             |   |
|                    |                                  | SIGN IN                                          |           |             |   |
| 10 million and the |                                  |                                                  |           |             |   |

## Sign into your e-ticketing account <u>Home - eTickets (eticketing.co.uk)</u>

Select head and shoulders button at right of page

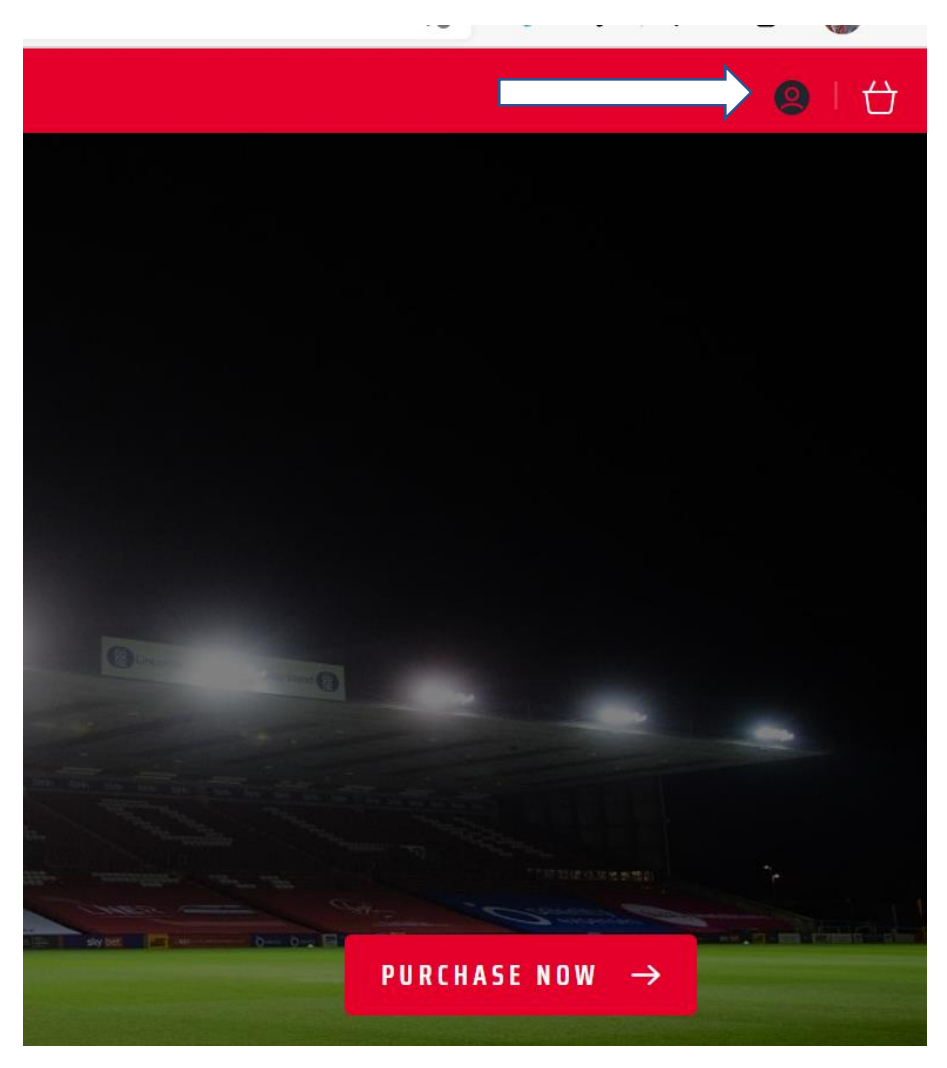

Notifications will be displayed. Select reserved tickets

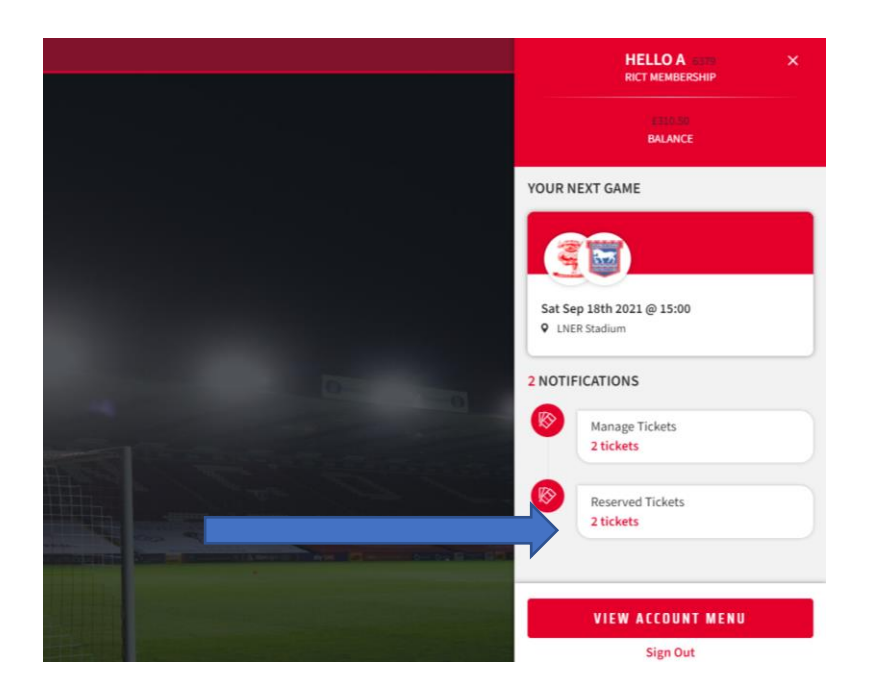

The tickets are automatically selected. If you would like to remove a ticket, please uncheck the tick box

Imps vs Sunderland (Papa John's Trophy) Tue 5 Oct, 19:00, LNER Stadium

🕼 2 Tickets

|  | ✓ | Select All                                         |                                                     |                     |                                  |
|--|---|----------------------------------------------------|-----------------------------------------------------|---------------------|----------------------------------|
|  |   | Area:<br>Block:<br>Row:<br>Seat:<br>Seat View      | CU5<br>Coop Upper 5<br>113                          | Class:<br>Upgrades: | .Adult £10.00*<br>Not Applicable |
|  |   | A Testing (00)<br>Area:<br>Block:<br>Row:<br>Seat: | 5 <b>379)</b><br>SSB<br>Selenity (Black)<br>B<br>68 | Class:<br>Upgrades: | .Adult £10.00*<br>Not Applicable |

## On selection proceed to check out.

| Back to main site 🗹       | Tickets                                                                                                    |  |  |  |  |
|---------------------------|----------------------------------------------------------------------------------------------------|--|--|--|--|
|                           | Have a promotional code?                                                                                                    |  |  |  |  |
|                           | Enter code APPLY                                                                                                    |  |  |  |  |
|                           |                                                                                                    |  |  |  |  |
|                           |                                                                                                    |  |  |  |  |
|                           | Total does not include delivery and/or admin fees. More details.                                                                                                    |  |  |  |  |
|                           | Important Ticket Information Some, or all of the seats in your basket have important information attached to them. Please review this information and then confirm you have accepted to agree to these conditions by checking the box. |  |  |  |  |
|                           | I acknowledge these conditions.                                                                                                    |  |  |  |  |
|                           | < Continue shopping PROCEED TO CHECKOUT                                                                                                    |  |  |  |  |
| Powered by <b>ticketn</b> | Terms & Conditions   Privacy Pulicy   Contact Us   FAQs   Ticketing Information & Fees   Cookie Puli                                                                                                    |  |  |  |  |

| Imps vs Sunderland (Papa John's Trophy)<br>Tuesday, 5 October 2021 (19:00), LNER Stadium | £10.00   |
|------------------------------------------------------------------------------------------|----------|
| Area SSB Entrance Gates 1-3 Block Selenity (Black) Row B Seat 68                         |          |
| A Testing<br>.Adult                                                                      |          |
| Restrictions Apply<br>Restricted View                                                    |          |
|                                                                                          | £10.00   |
| Order summary                                                                            |          |
| Subtotal                                                                                 | £10.00   |
| Digital Ticket                                                                           | No Fee   |
| Account applied:                                                                         | - £10.00 |
|                                                                                          |          |

## Please read and confirm T&Cs. Select Complete Purchase

| Back to main site 🗗        | Tickets |                                                                                                    |                                                                                |
|----------------------------|---------|----------------------------------------------------------------------------------------------------|--------------------------------------------------------------------------------|
|                            |         | Total to pay:                                                                                                    | £0.00                                                                          |
|                            |         | Payments<br>Method: Account balance<br>You have opted to use £10.00 from your Account balance to fund<br>automatically debited.                  | this transaction, this amount will be                                          |
|                            |         | Terms & Conditions                                                                                                    |                                                                                |
|                            |         | Please also acknowledge that you agree to the Terms & Conditio                                                                                   | ns of sale.                                                                    |
|                            |         | Please note: By clicking Complete Purchase, your booking will be submitted a                                                                     | nd your payment will be processed.                                             |
|                            |         | Your contract with us starts once we've confirmed your purchase/your payme<br>the completion of the event for which you purchased the ticket(s). | nt has been processed and expires immediately after                            |
|                            |         | By clicking "Complete Purchase" you agree to our Terms and Conditions.                                                                           |                                                                                |
|                            |         | < Return to Payment                                                                                                    | COMPLETE PURCHASE                                                              |
| Powered by <b>ticketma</b> | aster*  | Terms & Conditions                                                                                                    | Privacy Policy   Contact Us   FAQs   Ticketing Information & Fees   Cookie Pol |

You will receive a confirmation email along with a Print At Home/Digital ticket which you will need to gain entry into the Stadium.